#### 2020 Annual Evaluation for Faculty

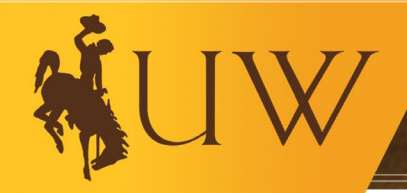

#### Who needs to complete an annual evaluation?

<u>All</u> benefited faculty need to complete an annual evaluation.

- If you have not gone through the Reappointment, Tenure or Promotion process this academic year you will need to participate in a full annual evaluation.
- If you **have** gone through the Reappointment, Tenure or Promotion process this year you will only need to enter your Goals for 2021.

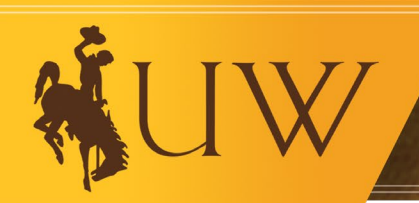

#### Wait for email saying your case has been created.

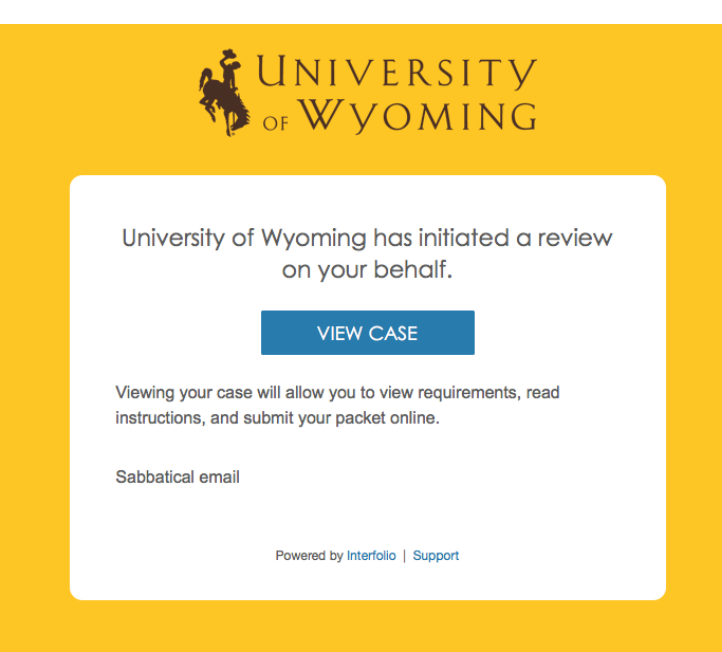

The "View Case" link will take you to a sign-in page at <u>www.interfolio.com</u>. Click on "Partner Institution"

| ign in with email | Or sign in with:    |  |
|-------------------|---------------------|--|
| mail *            | Partner Institution |  |
| assword *         | G Google            |  |
| Enter Password    |                     |  |

Type 'Wyoming' in the search box and select University of Wyoming. This will take you to the UW log in screen.

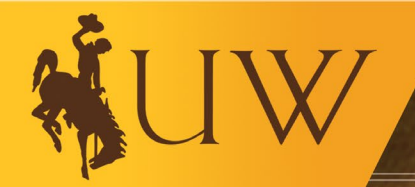

UNIVERSITY OF WYOMING

Sign In

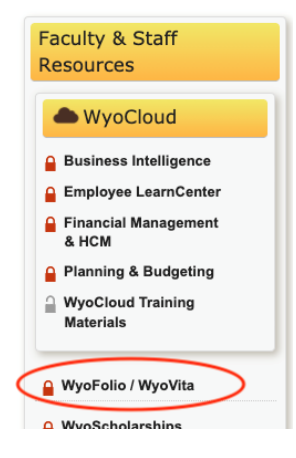

You can also access WyoFolio/WyoVita anytime via WyoWeb

#### Click on link for <u>Annual Review</u>. (Note: you may have multiple action items, e.g., T&P, sabbaticals, etc.)

| Title                                                                                              | Due Date |
|----------------------------------------------------------------------------------------------------|----------|
| Aneesa McDonald UW - Annual Review Calendar Year 2020 Master   College of Health Sciences   Review |          |

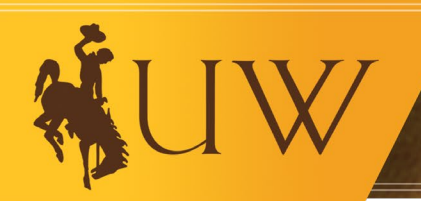

On the Overview (default) window, you will see a list of documents you are required to submit. This will vary from unit to unit. Academic Affairs will require a WyoVita CV, a brief narrative, and your goals from the previous year. You will also be asked to complete your goals for calendar year 2021. Colleges and Units may ask for more information. If you have questions speak with your supervisor.

| verview Packet                                                                            |                                                           |                                      |                       |
|-------------------------------------------------------------------------------------------|-----------------------------------------------------------|--------------------------------------|-----------------------|
| low you will find an overview of the packet requirements o<br>e Candidate's Packet Guide. | utlined by your institution. This page will be updated as | you make progress toward your packet | . To learn more, read |
| WyoVita Vita                                                                              |                                                           |                                      | Edit                  |
| Unlocked                                                                                  |                                                           |                                      |                       |
| Туре                                                                                      |                                                           |                                      |                       |
| StandardCV                                                                                |                                                           |                                      |                       |
| Candidate Documents<br>Not Yet Submitted Unlocked                                         |                                                           |                                      | Edit                  |
| Туре                                                                                      | # Required                                                | # Added                              |                       |
| Narrative/Annual Report                                                                   | 1 required                                                | 0                                    |                       |
| Soals for 2020                                                                            | 0 required                                                | 0                                    |                       |
| Other Documents                                                                           | 0 required                                                | 0                                    |                       |
| <ul> <li>Instructional Appointment Credentials</li> </ul>                                 | 0 required                                                | 0                                    |                       |
| Goals for upcoming year                                                                   | 1 required                                                | 0                                    |                       |
|                                                                                           |                                                           |                                      |                       |

Note: If you have already sent in your transcripts to Academic Affairs or you have added them to WyoFolio in the past, you do not need to complete the "Instructional Appointment Credentials" section.

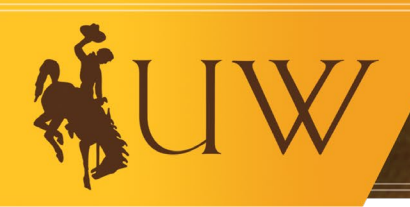

## Finding your 2020 goals

To find the goals that you submitted last year during your annual review, you will click on "Your Packets". You will find your 2019 annual review under "Completed". Click on "View" and scroll to "Candidate Documents" and click "Edit". This will bring up your materials from last year and you will be able to view your goals.

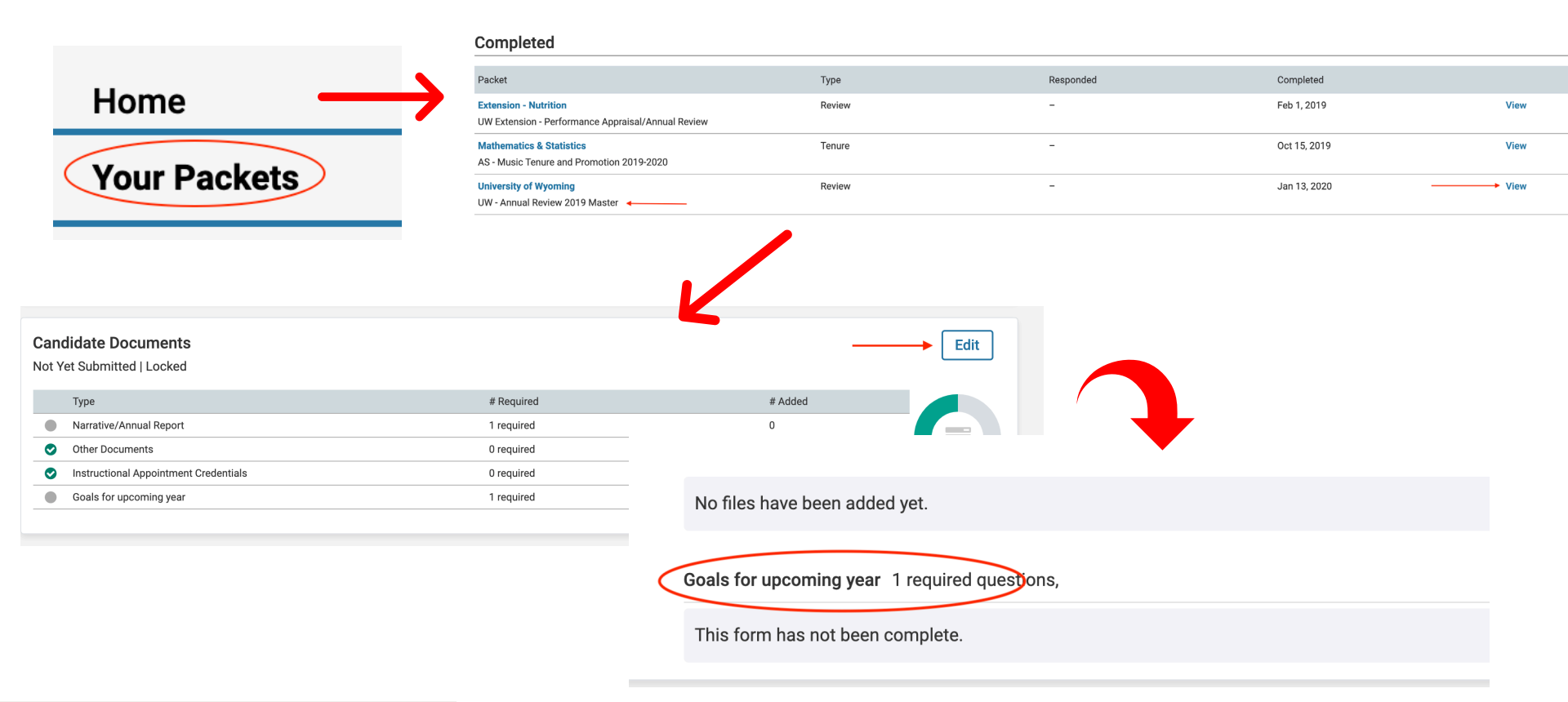

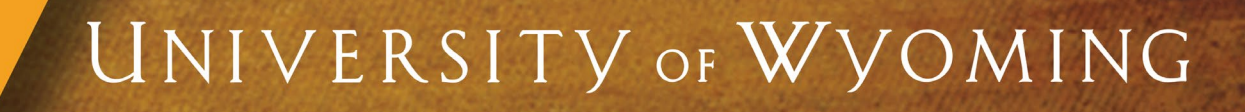

### How to Add Materials

| Click "Edit" | Overview         Packet           Below you will find an overview of the packet requirements outlined by your institution. This page will be updated as you make progress toward your packet. To the Candidate's Packet Guide. | learn more, read |
|--------------|----------------------------------------------------------------------------------------------------|------------------|
|              | WyoVita Vita<br>Unlocked                                                                                                    | Edit             |
|              | Туре                                                                                                    |                  |
|              | StandardCV                                                                                                    |                  |

If you have recently updated your WyoVita, you will want to "Regenerate" your CV to ensure that your CV is up to date. You will be able to regenerate as frequently as you would like until you hit "Submit". Once you hit "Submit" this section will lock.

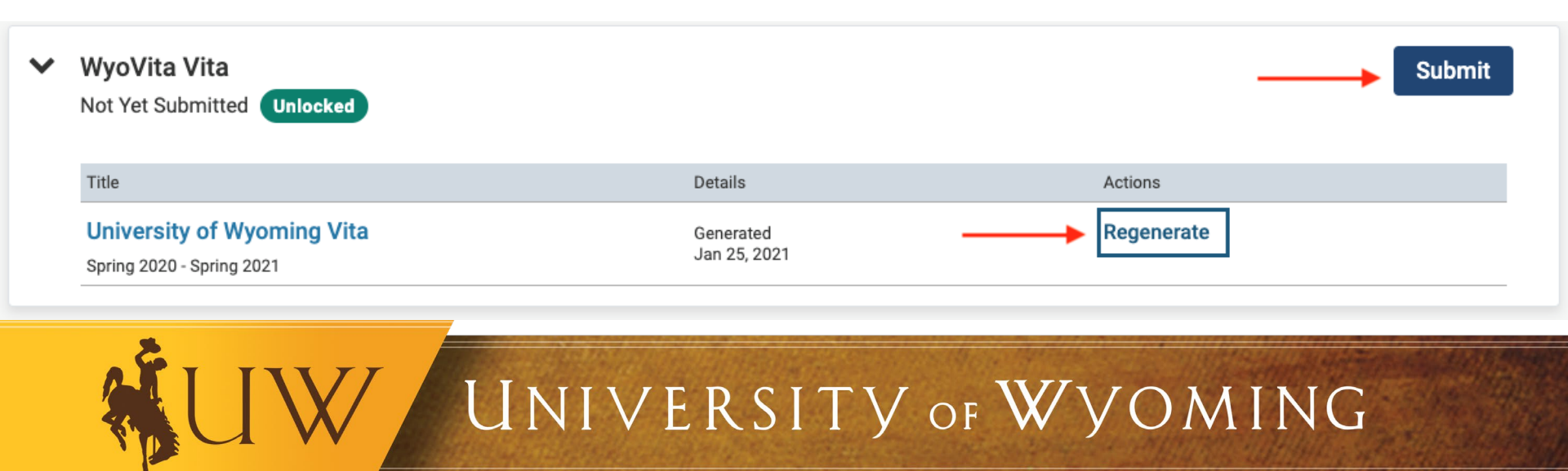

## How to Add Materials

You will see the required documents, plus optional documents, again this will vary by unit. For each requirement click on "Add". This will open a window that will allow you to upload a new document.

| ~                | Candidate Documents Not Yet Submitted Unlocked                                                                                                    | Submit 0 of 1<br>Required Files                                                                                                    |
|------------------|----------------------------------------------------------------------------------------------------|----------------------------------------------------------------------------------------------------|
|                  | Narrative/Annual Report 1 required, 0 Added                                                                                                    | Add                                                                                                    |
|                  | Please follow college or unit guidelines for narrative.                                                                                                    |                                                                                                    |
|                  | No files have been added yet.                                                                                                    |                                                                                                    |
| On<br>aut<br>the | ce you see 'success' click 'Add'. (Note: Program will<br>comatically convert document to a PDF to ensure integrity of<br>document)<br>Add Request for Sabbatical of Professional Development | Add Narrative/Annual Report     I required     Choose Existing     Idd New File        Upload     Video     Vebpage     Image: Construction of the construction of the c |
|                  | 2                                                                                                    | Determine by Actionne One and of Bonge                                                                                                    |

## Adding Goals for 2021

To add your goals for calendar year 2021, click "Fill Out Form". If you have questions about your 2021 goals, please work with your supervisor. When you have completed your goals click "Return to Packet".

| I | Faculty Member's Goals for upcoming year * |  |  |  |  |
|---|--------------------------------------------|--|--|--|--|
|   |                                            |  |  |  |  |
|   |                                            |  |  |  |  |
|   |                                            |  |  |  |  |
|   |                                            |  |  |  |  |
|   |                                            |  |  |  |  |
| F | turn to Packet                             |  |  |  |  |

You can edit your goals by clicking "Edit Form" or "Edit". You will be able to edit your goals until you submit your materials.

| Goals for upcoming year 1 required questions, |                                        | Edit Form |
|-----------------------------------------------|----------------------------------------|-----------|
| Title                                         | Details                                | Actions   |
| Goals for upcoming year                       | Completed<br>Submitted<br>Jan 27, 2021 | > Edit    |

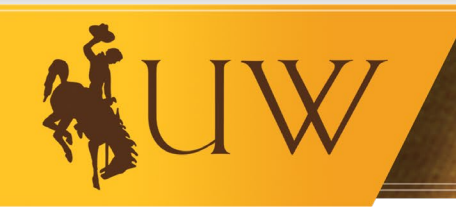

#### Submitting your materials

Once you have uploaded all your required materials you will need to hit "Submit" on the WyoVita section <u>AND</u> the Candidate Documents section. You can preview your materials by clicking "Preview Packet" at the top of the page.

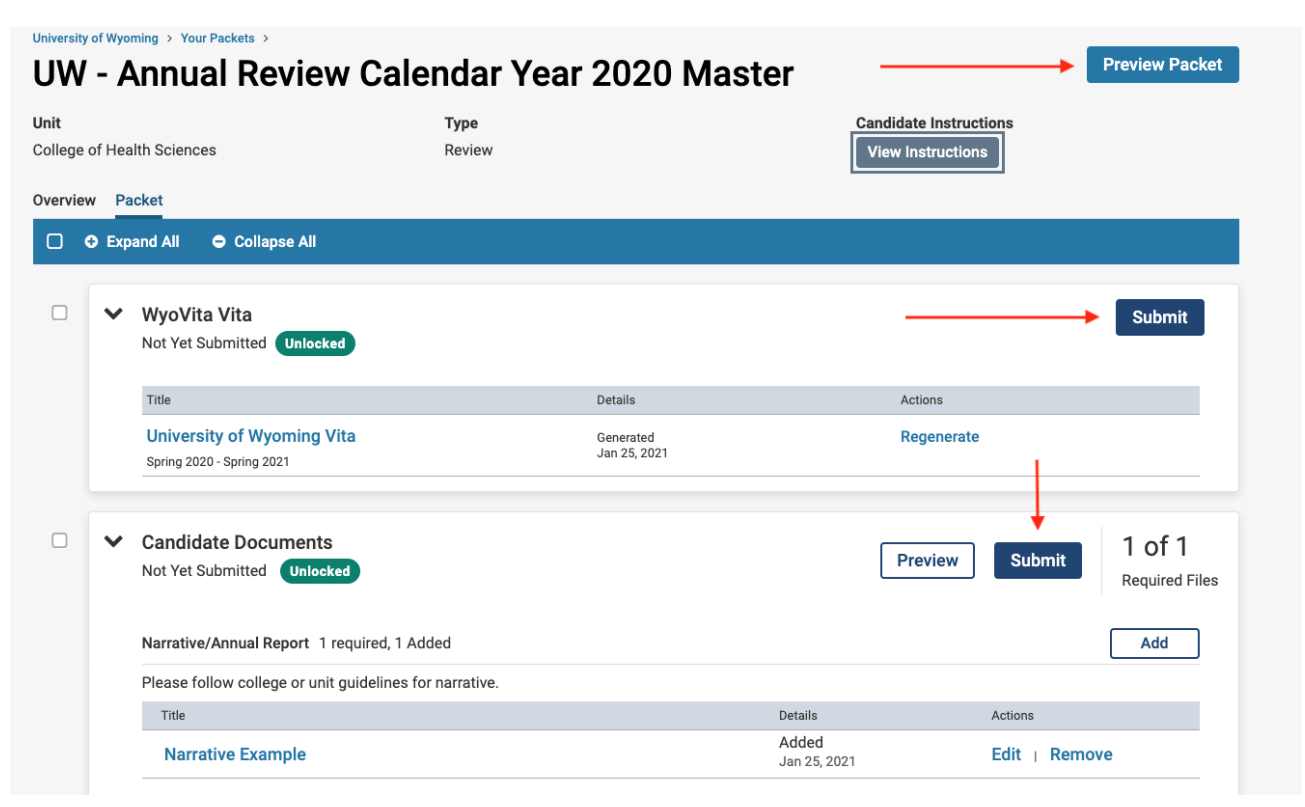

Note: Your case will lock once you have submitted your materials and you will not be able to make additional edits. If you need to make an edit to your documents, you need to contact your dean/director's office to unlock your case.

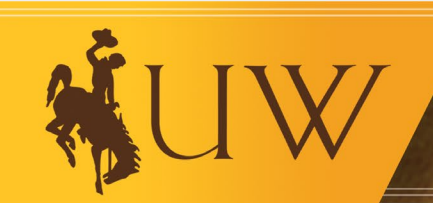

The faculty member will have an opportunity to acknowledge the annual review submitted by the supervisor. You will receive an email when you need to acknowledge. Below is a sample of what that email will look like.

| Aneesa McDonald <noreply@interfolio.com>     Aneesa Anne McDonald     Friday, October 12, 2018 at 4:05 PM</noreply@interfolio.com> |                                                                                                    |  |  |
|----------------------------------------------------------------------------------------------------|----------------------------------------------------------------------------------------------------|--|--|
| snow Details                                                                                                    | s or opening attachments from external sources.                                                                                                    |  |  |
|                                                                                                    | UNIVERSITY<br>of Wyoming                                                                                                    |  |  |
|                                                                                                    | Aneesa McDonald has shared files with you.<br>VIEW FILES                                                                                                    |  |  |
|                                                                                                    | You will be required to sign in to your account to view the shared files.                                                                                                    |  |  |
|                                                                                                    | This is the Department Head and Dean recommendation. In<br>order for your proposal to be sent to Academic Affairs you MUST<br>acknowledge you have seen the recommendation by<br>November 11. Please let me know if you have any questions. |  |  |
|                                                                                                    | Powered by Interfolio   Support                                                                                                    |  |  |

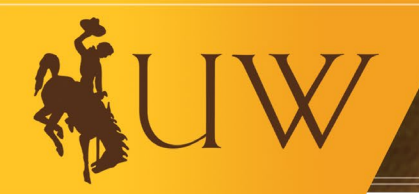

Once you have signed the form you will need to upload it into WyoFolio. To do this you will log into WyoFolio and you will see an action item indicating that a file has been shared and an indication if a shared file is open for response. You can click your name to view the packet or click "Your Packets" in the left-hand navigation and select the case. Open the "Shared Committee Files" tab of the case packet. Click "Send Response" to response to the file. Give your response a title and upload the document. Your response will appear in the list of shared files.

| Demo University > 1     | Your Packets >          |                                     |           | ~        | Sent by    |
|-------------------------|-------------------------|-------------------------------------|-----------|----------|------------|
| Music Pro               | motion                  | ases                                |           |          | Shared     |
| Unit                    |                         | *ype                                |           |          | Depa       |
| Ethnomusicology         |                         | Promotion                           |           |          | Open for F |
| Overview Packet         | Shared Committee F      | iles                                |           |          | Due        |
| Deleus wes will find or | even investigation and  | et requirements outlined buyers inc | titution. |          | Due: Jan 2 |
| toward your packet. 1   | To learn more, read the | e Candidate's Packet Guide.         | utution.  |          | Send F     |
| Candidate Doo           | cuments                 |                                     |           | Your res | ponse w    |
| Submitted               |                         |                                     |           |          |            |
|                         | Туре                    |                                     | # Req     |          |            |
|                         | CV CV                   |                                     | 1 requi   |          |            |

| ~ | Sent by Beverly Brown on Jan 21, 2019                                       |
|---|-----------------------------------------------------------------------------|
|   | Shared Files                                                                |
|   | Department Chairs Report                                                    |
|   | Open for Response                                                           |
|   | To learn more, read about how to Viewend Respond to Files Shared with You b |
|   | Due: Jan 25, 2019                                                           |
|   | Send Response                                                               |
|   |                                                                             |

#### Your response will appear in the list of shared files

| Shared Files                                                  | Actions                                      |
|---------------------------------------------------------------|----------------------------------------------|
| Department Chairs Report                                      | Copy to Dossier   Download                   |
| Response                                                      | Les Pilles Chanada deb Marchana Generalitere |
| Response<br>To learn more, read about how to view and Respond | I to Files Shared with You by a Committee    |

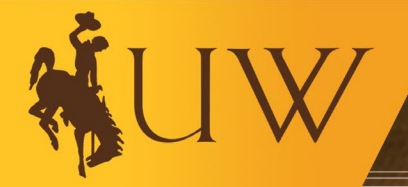

In Committee files you will see the files that were shared with you and your response. At this point you can view, download or save the files to your Interfolio Dossier. You will also see your acknowledgement.

| Sent by Aneesa McDonald on Oct 12, 2018 | View                       |
|-----------------------------------------|----------------------------|
| sabbatical_form                         | Copy to Dossier   Download |
| Narrative Example                       | Copy to Dossier   Download |
| Narrative Example                       | Copy to Dossier   Download |
| CV Example                              | Copy to Dossier   Download |
| CV Example                              | Copy to Dossier   Download |
| Acknowledgement                         | Copy to Dossier   Download |
| Response                                |                            |
| Aneesa McDonald Acknowledgement         | Sent: Oct 12, 2018         |

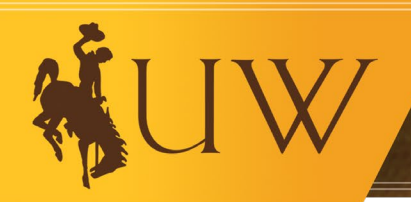

The acknowledgment form can be found in the Annual Review section on the Academic Affairs website. <u>http://www.uwyo.edu/acadaffairs/academics/faculty-resources/reviews/index.html</u>

Faculty should review <u>and</u> meet with their supervisor BEFORE uploading the acknowledgement.

Faculty must also upload an acknowledgement that they have seen the secondary level of review (e.g., Dean, Director or Vice President).

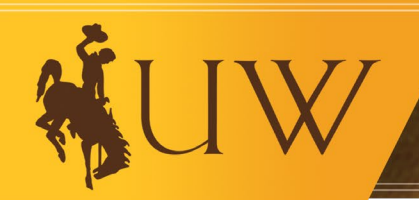

Instructions for uploading your acknowledgment:

Once you have signed the form you will need to upload it into WyoFolio. To do this you will log into WyoFolio and you will see an action item indicating that a file has been shared and an indication if a shared file is open for response. You can click your name to view the packet or click "Your Packets" in the left hand navigation and select the case. Open the "Shared Committee Files" tab of the case packet. Click "Send Response" to respond to the file. Give your response a title and upload the document. Your response will appear in the list of shared files.

Faculty Annual Review Acknowledgement

I have reviewed and met with my unit head/supervisor to discuss my 2020 calendar year evaluation.

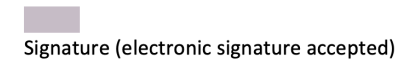

Date

Comments (optional):

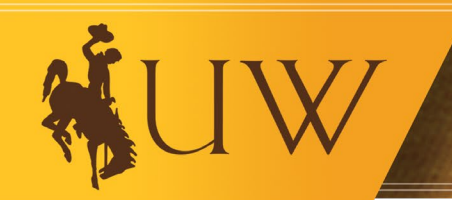

#### I am stuck and I need help, what do I do?

First, visit the Academic Affairs website.

<u>http://www.uwyo.edu/acadaffairs/academics/faculty-resources/tenure-promotion/</u>. Most questions can be answered by either reviewing one of the trainings, looking at the FAQs, or using the quick reference guides.

If you still have questions, contact the college WyoFolio/WyoVita liaison; this is usually a staff member in the Dean's office. You may also contact Aneesa McDonald (aneesamc@uwyo.edu) in Academic Affairs.

If you are having technical difficulties, contact Interfolio Scholar Services at 1-877-997-8807 option 2. The Scholar Service Center can be reached M-F 9am-6pm Eastern Time or help@interfolio.com.

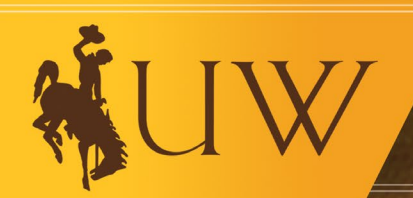

For additional help with any of these steps click the arrow by your name in the upper right corner and select Product Help. Select "Help for Interfolio Review, Promotion and Tenure" for a variety of help documents.

|           |                       | Aneesa McDonald 🗸 |
|-----------|-----------------------|-------------------|
|           | University of Wyoming |                   |
|           | Branding Settings     |                   |
|           | Switch Accounts       |                   |
|           | Interfolio Dossier    |                   |
|           | University of Wyoming |                   |
|           | Account Options       |                   |
|           | Account Settings      |                   |
| 1 / 2 OP1 | My Contacts           |                   |
|           | Resources             |                   |
|           | Product Help          |                   |
|           | Sign Out              |                   |

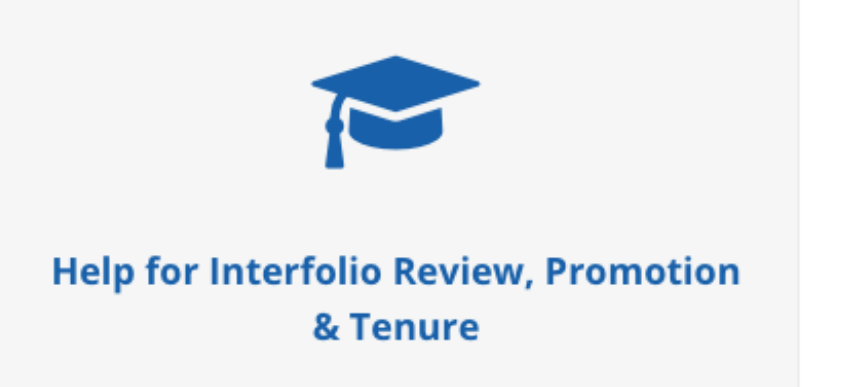

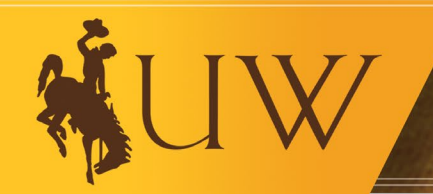

# Thank you for joining us!

- Did we answer all your questions?
- For more information, please visit our Academic Personnel Resources page on the Academic Affairs website:

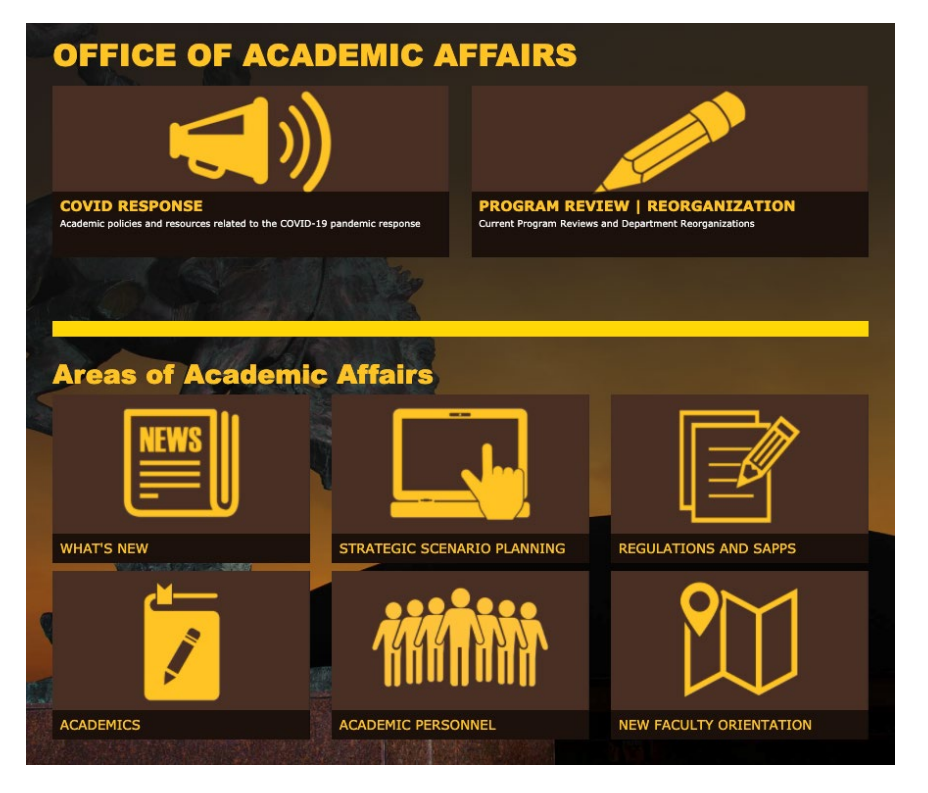

http://www.uwyo.edu/acadaffairs/academics/facultyresources/reviews/index.html

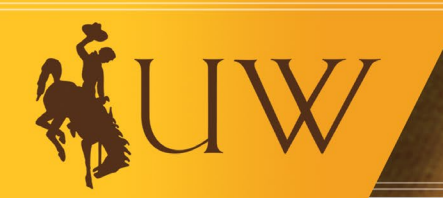